# Konfigurieren von sicherem RTP in Contact Center Enterprise

## Inhalt

Einleitung Voraussetzungen Anforderungen Verwendete Komponenten Konfigurieren Schritt 1: Sichere CUBE-Konfiguration Schritt 2: Sichere CVP-Konfiguration Schritt 3: Sichere CVVB-Konfiguration Schritt 4: Sichere CUCM-Konfiguration CUCM-Sicherheitsmodus auf "Gemischt" setzen Konfigurieren von SIP-Trunk-Sicherheitsprofilen für CUBE und CVP Zuordnen von SIP-Trunk-Sicherheitsprofilen zu den entsprechenden SIP-Trunks und Aktivieren von SRTP Sichere Gerätekommunikation der Agenten mit CUCM

# Einleitung

In diesem Dokument wird beschrieben, wie der SRTP-Datenverkehr (Real-time Transport Protocol) in Contact Center Enterprise (CCE) abgesichert wird.

## Voraussetzungen

Die Erstellung und der Import von Zertifikaten werden in diesem Dokument nicht behandelt. Daher müssen Zertifikate für Cisco Unified Communication Manager (CUCM), Customer Voice Portal (CVP) Call Server, Cisco Virtual Voice Browser (CVVB) und Cisco Unified Border Element (CUBE) erstellt und in die entsprechenden Komponenten importiert werden. Wenn Sie selbstsignierte Zertifikate verwenden, muss der Zertifikataustausch zwischen verschiedenen Komponenten erfolgen.

## Anforderungen

Cisco empfiehlt, dass Sie über Kenntnisse in folgenden Bereichen verfügen:

- CCE
- CVP
- WÜRFEL
- CUCM
- CVB

### Verwendete Komponenten

Die Informationen in diesem Dokument basieren auf Package Contact Center Enterprise (PCCE), CVP, CVVB und CUCM Version 12.6, gelten jedoch auch für die Vorgängerversionen.

Die Informationen in diesem Dokument beziehen sich auf Geräte in einer speziell eingerichteten Testumgebung. Alle Geräte, die in diesem Dokument benutzt wurden, begannen mit einer gelöschten (Nichterfüllungs) Konfiguration. Wenn Ihr Netzwerk in Betrieb ist, stellen Sie sicher, dass Sie die möglichen Auswirkungen aller Befehle verstehen.

## Konfigurieren

**Hinweis**: Im Contact Center ist ein umfassender Anruffluss erforderlich. Um sicheres RTP zu aktivieren, müssen sichere SIP-Signale aktiviert sein. Aus diesem Grund ermöglichen die Konfigurationen in diesem Dokument sowohl sicheres SIP als auch SRTP.

Das nächste Diagramm zeigt die Komponenten, die SIP-Signale und RTP im Contact Center nutzen, sowie einen umfassenden Anrufablauf. Wenn ein Sprachanruf beim System eingeht, erfolgt er zuerst über das Eingangs-Gateway oder CUBE. Starten Sie also die Konfigurationen für CUBE. Konfigurieren Sie anschließend CVP, CVVB und CUCM.

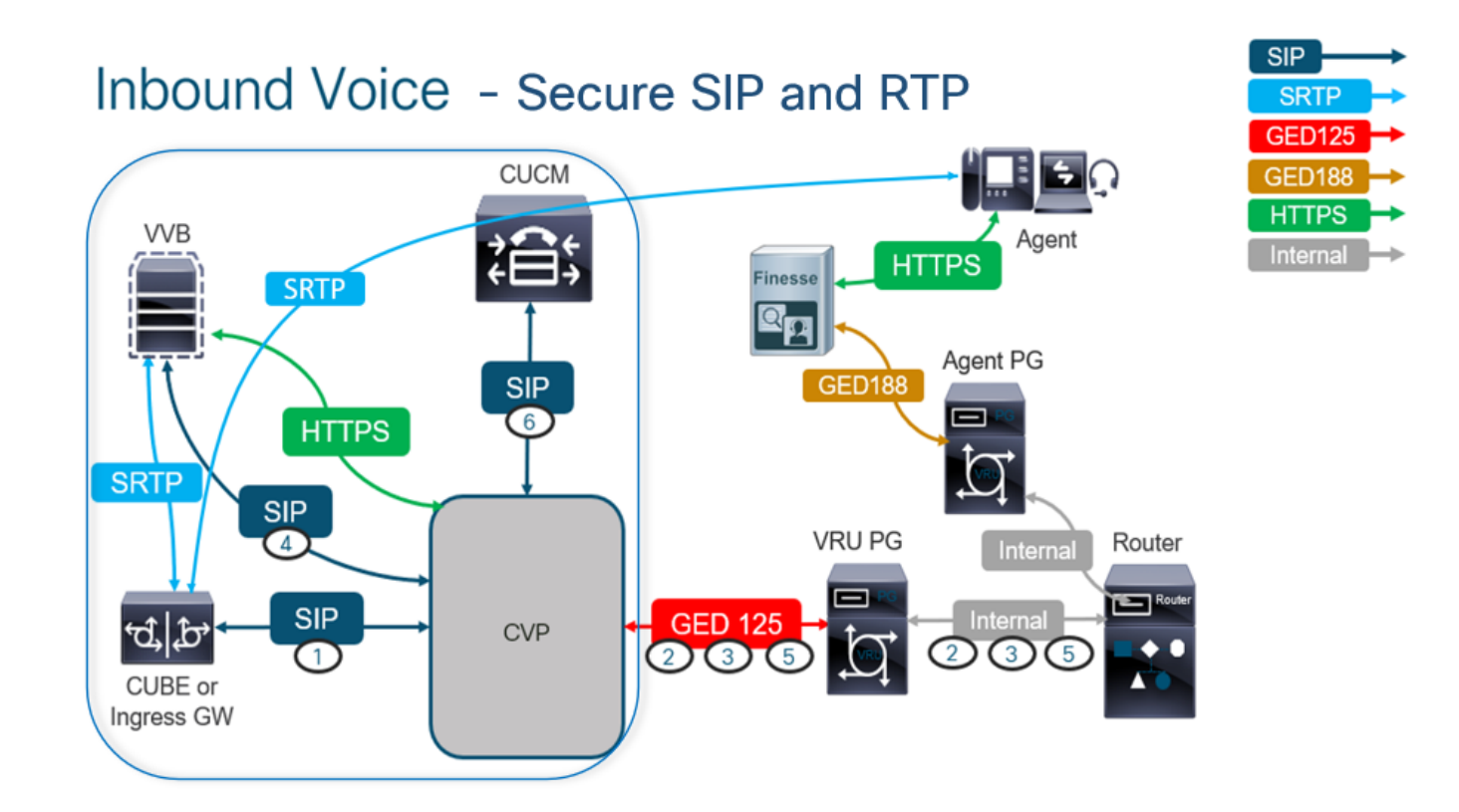

## Schritt 1: Sichere CUBE-Konfiguration

Bei dieser Aufgabe konfigurieren Sie CUBE zum Sichern von SIP-Protokollnachrichten und RTP.

Erforderliche Konfigurationen:

- Konfigurieren eines Standard-Vertrauenspunkts für SIP UA
- Ändern der DFÜ-Peers zur Verwendung von TLS und SRTP

Schritte:

- 1. Öffnen einer SSH-Sitzung für CUBE
- Führen Sie diese Befehle aus, damit der SIP-Stack das CA-Zertifikat des CUBE verwendet. CUBE stellt eine SIP-TLS-Verbindung vom/zum CUCM (198.18.133.3) und CVP (198.18.133.13) her:

Conf t Sip-ua Transport tcp tls v1.2 crypto signaling remote-addr 198.18.133.3 255.255.255.255 trustpoint ms-ca-name crypto signaling remote-addr 198.18.133.13 255.255.255.255 trustpoint ms-ca-name exit

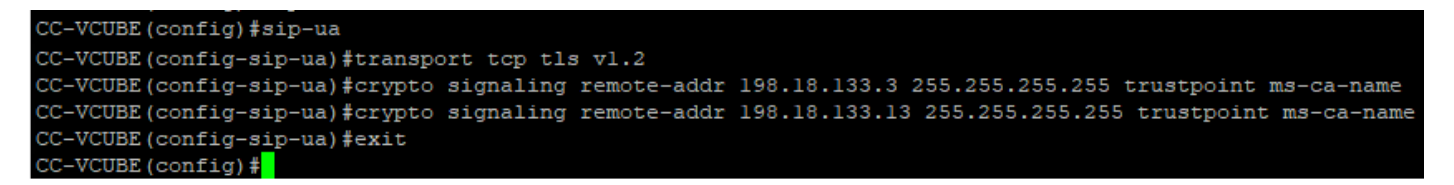

 Führen Sie diese Befehle aus, um TLS auf dem ausgehenden DFÜ-Peer f
ür das CVP zu aktivieren. In diesem Beispiel wird das Dial-Peer-Tag 6000 verwendet, um Anrufe an CVP weiterzuleiten:

Conf t dial-peer voice 6000 voip session target ipv4:198.18.133.13:5061 session transport tcp tls srtp exit

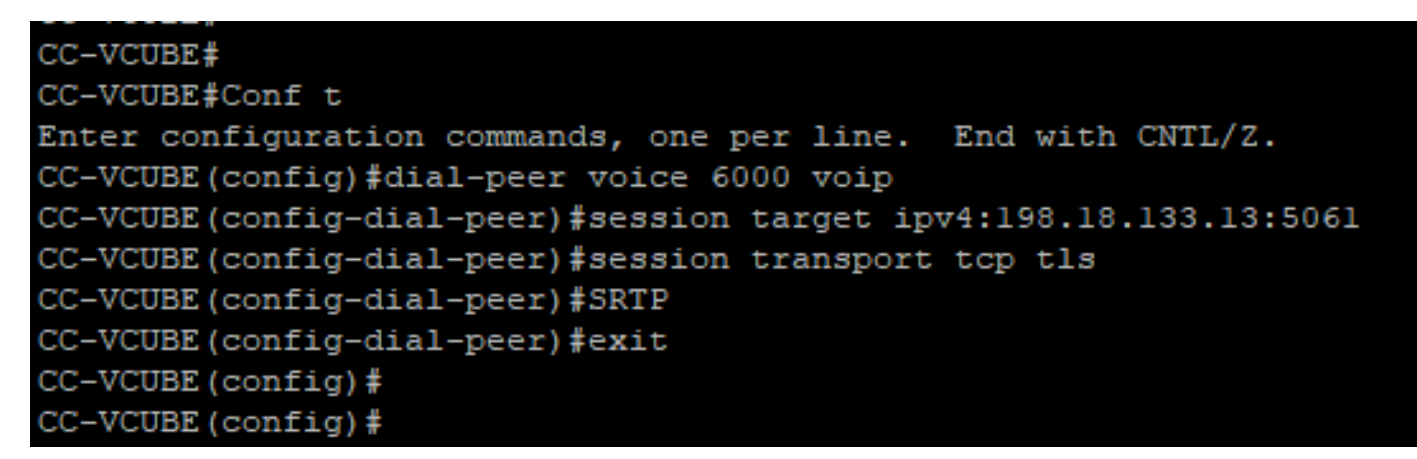

#### Schritt 2: Sichere CVP-Konfiguration

Konfigurieren Sie bei dieser Aufgabe den CVP-Anrufserver zum Sichern der SIP-Protokollnachrichten (SIP TLS).

Schritte:

- 1. Melden Sie sich beim UCCE Web Administration.
- 2. Navigieren Sie zu Call Settings > Route Settings > SIP Server Group.

| Route Settings |   | Media Routing Domain | Call Type | Dialed Number | Expanded Call Variables | SIP Server Group |
|----------------|---|----------------------|-----------|---------------|-------------------------|------------------|
| Q              | 0 |                      |           |               |                         | Properties       |

Basierend auf Ihren Konfigurationen haben Sie SIP-Servergruppen für CUCM, CVVB und CUBE konfiguriert. Sie müssen für alle SIP-Ports 5061 als sichere Ports festlegen. In diesem Beispiel werden die folgenden SIP-Servergruppen verwendet:

- cucm1.dcloud.cisco.com für CUCM
- vvb1.dcloud.cisco.com für CVVB
- cube1.dcloud.cisco.com für CUBE
- 3. Klicken Sie auf cucm1.dcloud.cisco.comund dann im Members um die Details der SIP-Servergruppenkonfigurationen anzuzeigen. Festlegen SecurePort zu 5061 und klicke auf Save.

| Route Settings Media Routing Domain Call Type Dialed Number Expanded Call Variables Sip Server Groups Routing Pattern |                            |                             |              |              |              |               |  |  |  |
|----------------------------------------------------------------------------------------------------|----------------------------|-----------------------------|--------------|--------------|--------------|---------------|--|--|--|
| Edit cucm1.dcloud.cisco.com                                                                                           |                            |                             |              |              |              |               |  |  |  |
| General Members                                                                                                    |                            |                             |              |              |              |               |  |  |  |
| List of Group Members +                                                                                               |                            |                             |              |              |              |               |  |  |  |
| Hostname/IP                                                                                                    | Priority We                | eight Port                  | SecurePor    | t Site       |              |               |  |  |  |
| 198.18.133.3                                                                                                    | 10 1                       | 0 5060                      | 5061         | Main         |              |               |  |  |  |
| 4. Klicken Sie auf<br>SecurePort zu 506<br>Route Settings                                                             | vvb1.dcloud.cis            | co.com und dan<br>auf Save. | n im Members | Registerkart | e, legen Sie | Server Groups |  |  |  |
| Edit vvb1.dcloud.cisco.                                                                                               | Edit vvb1.dcloud.cisco.com |                             |              |              |              |               |  |  |  |
| General Members                                                                                                    |                            |                             |              |              |              |               |  |  |  |
| Hostname/IP                                                                                                    | Priority                   | Weight                      | Port         | SecurePort   | Site         |               |  |  |  |

# Schritt 3: Sichere CVVB-Konfiguration

10

10

Konfigurieren Sie bei dieser Aufgabe CVB zum Sichern der SIP-Protokollnachrichten (SIP TLS) und SRTP.

5060

5061

Main

Schritte:

vvb1.dcloud.cisco.c...

- 1. Öffnen Sie Cisco VVB Admin Seite.
- 2. Navigieren Sie zu System > System Parameters.

|         | cis                                                                               | co    | Cisco<br>For Cisco | Virtualiz  | zed V | oice Browser Administration |  |  |  |
|---------|-----------------------------------------------------------------------------------|-------|--------------------|------------|-------|-----------------------------|--|--|--|
| Sys     | tem                                                                               | Арр   | lications          | Subsystems | Tools | Help                        |  |  |  |
|         | Syste                                                                             | em Pa | rameters           |            |       |                             |  |  |  |
| Logout  |                                                                                   |       |                    |            |       |                             |  |  |  |
| C<br>sy | Cisco Virtualized Voice Browser Administration<br>System version: 12.5.1.10000-24 |       |                    |            |       |                             |  |  |  |

3. Auf dem Security Parameters Abschnitt auswählen Enable für TLS (SIP). Behalten Sie Supported TLS(SIP) version as TLSv1.2 und wählen Enable für SRTP.

| Security Parameters                     |                                                                              |  |  |  |  |  |  |  |  |
|-----------------------------------------|------------------------------------------------------------------------------|--|--|--|--|--|--|--|--|
| Parameter Value                         | Suggested Value                                                              |  |  |  |  |  |  |  |  |
| O Disable 🔍 Enable                      | Disable                                                                      |  |  |  |  |  |  |  |  |
| TLSv1.2 V                               | TLSv1.2                                                                      |  |  |  |  |  |  |  |  |
|                                         | TLS_ECDHE_RSA_WITH_AES_128_GCM_SHA256                                        |  |  |  |  |  |  |  |  |
| O Disable Enable Allow RTP (Mixed mode) | Disable                                                                      |  |  |  |  |  |  |  |  |
|                                         | Parameter Value Disable Enable TLSv1.2 Disable Enable Allow RTP (Mixed mode) |  |  |  |  |  |  |  |  |

4. Klicken Sie auf Update. Klicken Sie auf Ok wenn Sie aufgefordert werden, das CVVB-Modul neu zu starten.

| cisco      | Cisco Virtualiz<br>For Cisco Unified Comm | zed V<br>unication | ' <b>oic</b><br>s Sol | vvb1.dcloud.cisco.com says                                      |   |
|------------|-------------------------------------------|--------------------|-----------------------|-----------------------------------------------------------------|---|
| System App | lications Subsystems                      | Tools              | He                    | Please restart cisco vvb Engine for the updates to take effect. |   |
| System Pa  | rameters Configu                          | ration             |                       | ок                                                              |   |
| Update     | Clear                                     |                    | ļ                     |                                                                 | _ |

5. Diese Änderungen erfordern einen Neustart der Cisco VB-Engine. Um das VVB-Modul neu zu starten, navigieren Sie zum Cisco VVB Serviceability , und klicken Sie dann auf Go.

| Navigation | Cisco VVB Administration 🗸      | Go    |
|------------|---------------------------------|-------|
|            | Cisco VVB Administration        | naout |
|            | Cisco Unified Serviceability    | oyour |
|            | Cisco VVB Serviceability        |       |
|            | Cisco Unified OS Administration |       |

6. Navigieren Sie zu Tools > Control Center - Network Services.

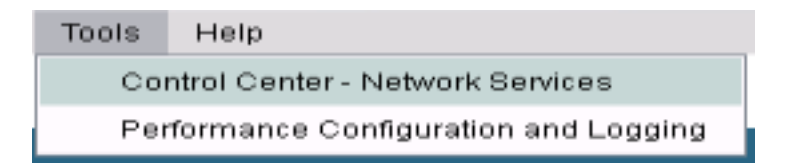

7. Auswählen Engine und klicke auf Restart.

| Control Center - Network Services |                                                                                                    |                                          |         |  |  |  |  |  |  |  |  |
|-----------------------------------|----------------------------------------------------------------------------------------------------|------------------------------------------|---------|--|--|--|--|--|--|--|--|
| Star                              | t 🛑 Stop                                                                                             | Restart 🛛                                | Refresh |  |  |  |  |  |  |  |  |
| - Status                          |                                                                                                    |                                          |         |  |  |  |  |  |  |  |  |
| (i) Ready                         |                                                                                                    |                                          |         |  |  |  |  |  |  |  |  |
| Select Ser                        | ver                                                                                                  |                                          |         |  |  |  |  |  |  |  |  |
| Server * [                        | vvb1                                                                                                 |                                          |         |  |  |  |  |  |  |  |  |
| System Services                   |                                                                                                    |                                          |         |  |  |  |  |  |  |  |  |
| System 9                          | Services                                                                                             |                                          |         |  |  |  |  |  |  |  |  |
| System 9                          | Services<br>Service Name                                                                             |                                          |         |  |  |  |  |  |  |  |  |
| System S                          | Services<br>Service Name<br>Perfmon Counte                                                           | r Service                                |         |  |  |  |  |  |  |  |  |
| System S                          | Services<br>Service Name<br>Perfmon Counte<br>Cluster View D                                         | r Service<br>aemon                       |         |  |  |  |  |  |  |  |  |
| System S                          | Services<br>Service Name<br>Perfmon Counte<br>▼Cluster View D<br>▶Manager M                          | r Service<br>aemon<br>lanager            |         |  |  |  |  |  |  |  |  |
| System S                          | Services<br>Service Name<br>Perfmon Counte<br>▼Cluster View D<br>▶Manager M<br>▼Engine               | r Service<br>aemon<br>lanager            |         |  |  |  |  |  |  |  |  |
| System S                          | Services<br>Service Name<br>Perfmon Counte<br>▼Cluster View D<br>▶Manager M<br>▼Engine<br>▶Manager M | r Service<br>aemon<br>lanager<br>lanager |         |  |  |  |  |  |  |  |  |

## Schritt 4: Sichere CUCM-Konfiguration

Um SIP-Nachrichten und RTP auf dem CUCM zu sichern, führen Sie die folgenden Konfigurationen durch:

- CUCM-Sicherheitsmodus auf "Gemischt" setzen
- Konfigurieren von SIP-Trunk-Sicherheitsprofilen für CUBE und CVP
- Zuordnen von SIP-Trunk-Sicherheitsprofilen zu den entsprechenden SIP-Trunks und Aktivieren von SRTP
- Sichere Gerätekommunikation der Agenten mit CUCM

#### CUCM-Sicherheitsmodus auf "Gemischt" setzen

CUCM unterstützt zwei Sicherheitsmodi:

- Nicht sicherer Modus (Standardmodus)
- Gemischter Modus (sicherer Modus)

### Schritte:

1. Melden Sie sich bei der CUCM-Verwaltungsschnittstelle an.

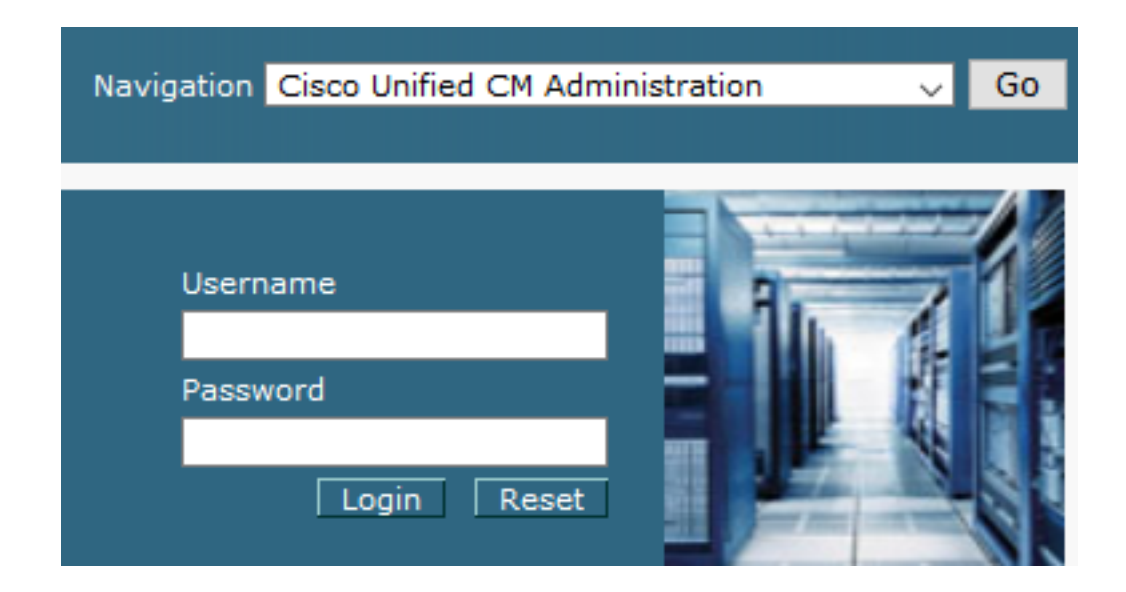

2. Wenn Sie sich beim CUCM anmelden, können Sie zu System > Enterprise Parameters.

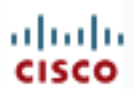

# uludu Cisco Unified C

For Cisco Unified Com

| S | ystem 🔻                    | Call Routing 🔻         | Media Resour |  |  |  |  |  |  |  |
|---|----------------------------|------------------------|--------------|--|--|--|--|--|--|--|
|   | Server                     |                        |              |  |  |  |  |  |  |  |
|   | Cisco U                    |                        |              |  |  |  |  |  |  |  |
|   | Cisco Unified CM Group     |                        |              |  |  |  |  |  |  |  |
|   | Presence Redundancy Groups |                        |              |  |  |  |  |  |  |  |
|   | Phone NTP Reference        |                        |              |  |  |  |  |  |  |  |
|   | Date/Time Group            |                        |              |  |  |  |  |  |  |  |
|   | BLF Presence Group         |                        |              |  |  |  |  |  |  |  |
|   | Region Information         |                        |              |  |  |  |  |  |  |  |
|   | Device Pool                |                        |              |  |  |  |  |  |  |  |
|   | Device Mobility            |                        |              |  |  |  |  |  |  |  |
|   | DHCP                       |                        | +            |  |  |  |  |  |  |  |
|   | LDAP                       |                        | +            |  |  |  |  |  |  |  |
|   | SAML S                     | Single Sign-On         |              |  |  |  |  |  |  |  |
|   | Cross-<br>(CORS)           | Origin Resource S<br>) | haring       |  |  |  |  |  |  |  |
|   | Locatio                    | n Info                 | •            |  |  |  |  |  |  |  |
|   | MLPP •                     |                        |              |  |  |  |  |  |  |  |
|   | Physical Location          |                        |              |  |  |  |  |  |  |  |
|   | SRST                       |                        |              |  |  |  |  |  |  |  |
|   | Enterpr                    | rise Parameters        |              |  |  |  |  |  |  |  |
|   | Enterpr                    | ise Phone Configu      | ration       |  |  |  |  |  |  |  |

3. Im Security Parameters Abschnitt überprüfen, ob die Cluster Security Mode ist auf 0.

| Г | Security Parameters     |          |
|---|-------------------------|----------|
|   | Cluster Security Mode * | 0        |
|   | Cluster SIPOAuth Mode * | Disabled |

- 4. Wenn der Clustersicherheitsmodus auf 0 festgelegt ist, bedeutet dies, dass der Clustersicherheitsmodus auf "nicht sicher" festgelegt ist. Sie müssen den gemischten Modus über die CLI aktivieren.
- 5. Öffnen Sie eine SSH-Sitzung mit dem CUCM.

6. Nach erfolgreicher Anmeldung bei CUCM über SSH führen Sie den folgenden Befehl aus:

### utils ctl set-cluster mixed-mode

7. Typ y und klicke auf Enter auf Aufforderung hin. Mit diesem Befehl wird der Cluster-Sicherheitsmodus auf den gemischten Modus festgelegt.

| admin:utils ctl<br>This operation | set-cluster mi<br>will set the c | ixed-mode<br>luster to Mi | xed mode. | Auto-regist | ration is  | enabled   | on at lea | ast one  | CM node.  | Do you  | want to | continue? | (y/n): y |
|-----------------------------------|----------------------------------|---------------------------|-----------|-------------|------------|-----------|-----------|----------|-----------|---------|---------|-----------|----------|
| Moving Cluster<br>Cluster set to  | to Mixed Mode<br>Mixed Mode      |                           |           |             |            |           |           |          |           |         |         |           |          |
| Please restart                    | Cisco CallMana                   | ger service               | and Cisco | CTIManager  | services ( | on all th | e nodes i | in the o | cluster t | hat run | these s | ervices.  |          |
| admin:                            |                                  |                           |           |             |            |           |           |          |           |         |         |           |          |

- 8. Damit die Änderungen wirksam werden, starten Sie das Cisco CallManager und Cisco CTIManager services.
- 9. Um die Dienste neu zu starten, navigieren Sie zu , und melden Sie sich an unter Cisco Unified Serviceability.

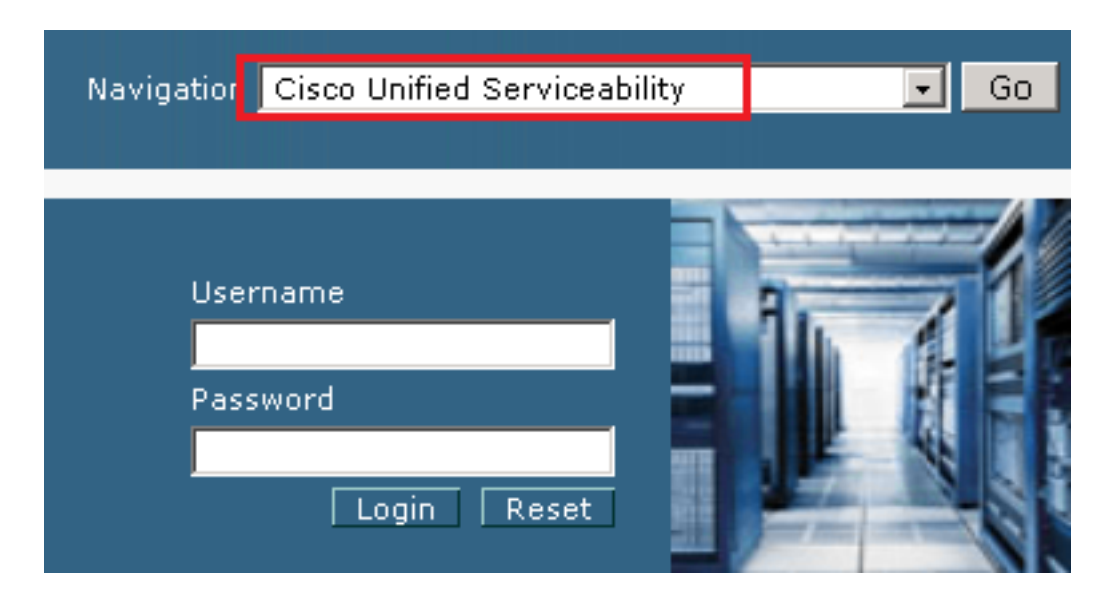

10. Navigieren Sie nach der erfolgreichen Anmeldung zu Tools > Control Center – Feature Services.

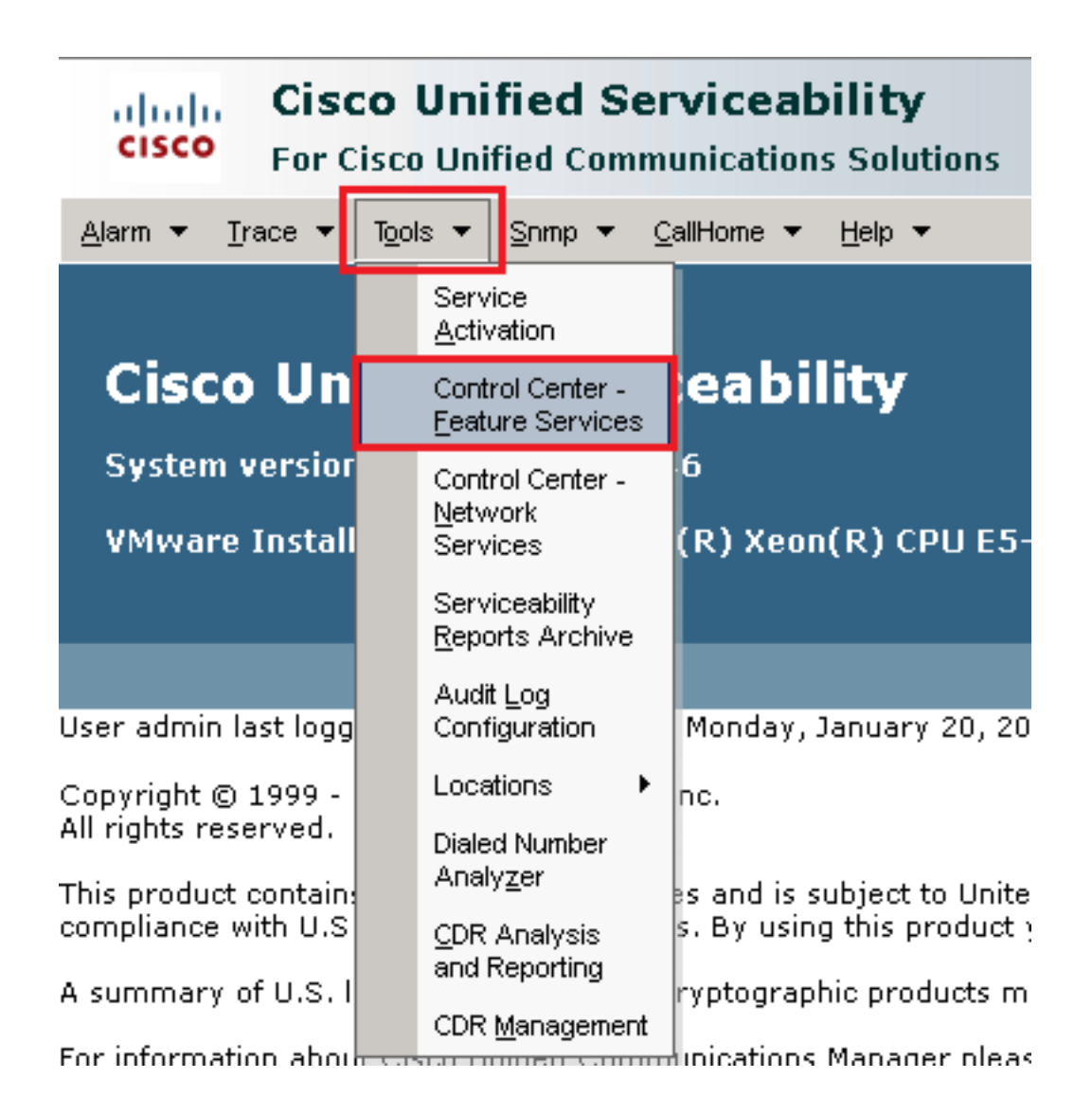

11. Wählen Sie den Server aus, und klicken Sie dann auf Go.

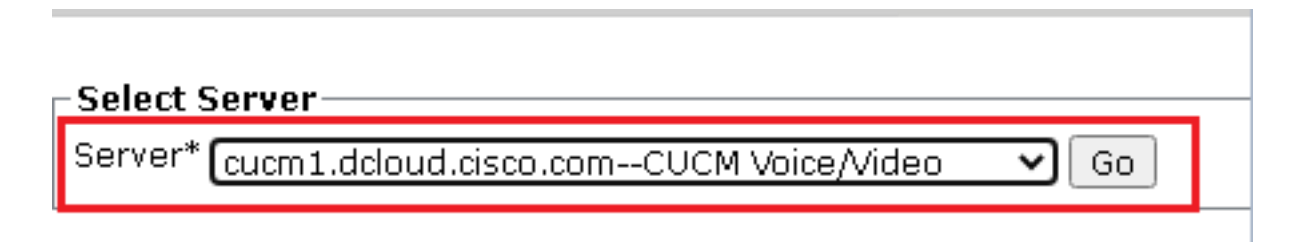

12. Wählen Sie unterhalb der CM-Services die Cisco CallManager , und klicken Sie dann auf Restart -Taste oben auf der Seite.

| CM Services |                                           |
|-------------|-------------------------------------------|
|             | Service Name                              |
| $\odot$     | Cisco CallManager                         |
| 0           | Cisco Unified Mobile Voice Access Service |
| 0           | Cisco IP Voice Media Streaming App        |
| 0           | Cisco CTIManager                          |
| 0           | Cisco Extension Mobility                  |

13. Bestätigen Sie die Popup-Meldung, und klicken Sie auf OK. Warten Sie, bis der Dienst erfolgreich neu gestartet wurde.

Restarting Service. It may take a while... Please wait for the page to refresh. If you see Starting/Stopping state, refresh the page after sometime to show the right status.

| 0 | к | Cancel |
|---|---|--------|
|   |   |        |

14. Nach dem erfolgreichen Neustart von Cisco CallManager, wählen Sie Cisco CTIManager dann klicken Restart Taste zum Neustarten Cisco CTIManager Services.

| CM Services |                                      |       |
|-------------|--------------------------------------|-------|
|             | Service Name                         |       |
| 0           | Cisco CallManager                    |       |
| 0           | Cisco Unified Mobile Voice Access Se | rvice |
| 0           | Cisco IP Voice Media Streaming App   |       |
| Θ           | Cisco CTIManager                     |       |
| 0           | Cisco Extension Mobility             |       |

15. Bestätigen Sie die Popup-Meldung, und klicken Sie auf οκ. Warten Sie, bis der Dienst erfolgreich neu gestartet wurde.

Restarting Service. It may take a while... Please wait for the page to refresh. If you see Starting/Stopping state, refresh the page after sometime to show the right status.

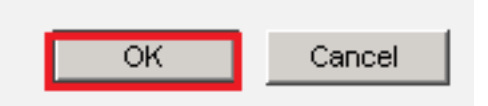

16. Wenn die Dienste erfolgreich neu gestartet wurden, müssen Sie, um zu überprüfen, ob der Cluster-Sicherheitsmodus auf den gemischten Modus gesetzt ist, zur CUCM-Verwaltung navigieren, wie in Schritt 5 beschrieben, und dann die Cluster Security Mode. Jetzt muss sie auf 1.

| Security Parameters     |     |       |
|-------------------------|-----|-------|
| Cluster Security Mode * | 1   |       |
| Cluster SIPOAuth Mode * | Dis | abled |

Konfigurieren von SIP-Trunk-Sicherheitsprofilen für CUBE und CVP

Schritte:

- 1. Melden Sie sich bei der CUCM-Verwaltungsschnittstelle an.
- 2. Navigieren Sie nach der erfolgreichen Anmeldung bei CUCM zu System > Security > SIP Trunk Security Profile um ein Gerätesicherheitsprofil für CUBE zu erstellen.

| Sys | tem 🔻 Ca                                                                 | II Routing 🔻    | Media Reso | our         | ces 🔻      | Advanced Feature     | s 🔻         | Device 👻      |
|-----|--------------------------------------------------------------------------|-----------------|------------|-------------|------------|----------------------|-------------|---------------|
|     | Server                                                                   |                 |            |             |            |                      |             |               |
|     | Cisco Unified CM<br>Cisco Unified CM Group<br>Presence Redundancy Groups |                 |            | -           |            |                      |             |               |
|     |                                                                          |                 | ling:      | The system  | ha:<br>⊳to | s not co             |             |               |
|     |                                                                          |                 | on wi      | uiin oo uay | 5 10       | avoiu i              |             |               |
|     | Phone NTP                                                                | Reference       |            |             | devi       | ce is configu        | red         | . This is     |
|     | Date/Time G                                                              | ∋roup           |            |             | is Pa      | ging is not a        | onf         | igured.       |
|     | BLF Presen                                                               | nce Group       |            |             |            |                      |             | -             |
|     | Region Info                                                              | rmation         | I          |             |            |                      |             |               |
|     | Device Pool                                                              | I               |            |             | _          |                      |             |               |
|     | Device Mob                                                               | oility          | I          |             | ۱dm        | ninistrati           | on          | 1             |
|     | DHCP +                                                                   |                 |            | 146         |            |                      |             |               |
|     | LDAP                                                                     | ,               |            |             | tol( P )   |                      | C 5_4       | 26604 /       |
|     | SAML Singl                                                               | le Sign-On      |            |             | uei(K)     | ABOII(K) CPU         | 0232000 • • |               |
|     | Cross-Origi<br>(CORS)                                                    | in Resource S   | haring     |             |            |                      |             |               |
|     | Location Inf                                                             | fo              | I          |             | on We      | dnesday, Decem       | ber 2       | 25, 2019 3:   |
|     | MLPP                                                                     |                 | I          |             | s, Inc.    |                      |             |               |
|     | Physical Lo                                                              | cation          |            |             |            |                      |             |               |
|     | SRST                                                                     |                 |            |             | ures a     | nd is subject to L   | Inited      | d States an   |
|     | Enterprise P                                                             | Parameters      |            |             | aws. D     | y asing ans proa     | uccy        | ou ayree o    |
|     | Enterprise F                                                             | Phone Configu   | iration    |             | o crypt    | ographic product     | is ma       | iy be tounc   |
|     | Service Par                                                              | rameters        |            |             | nmunic     | ations Manager p     | leas        | e visit our ! |
|     | Security                                                                 |                 | I          |             | Ce         | rtificate            |             |               |
|     | Application                                                              | Server          |            |             | Pho        | one Security Profile |             |               |
|     | Licensing                                                                |                 | I          |             | SIF        | Proprietor Pro       | file        |               |
|     | Geolocation                                                              | n Configuration | n          |             | CU         | MA Server Security   | Profil      | e             |

3. Klicken Sie oben links auf Add New (Neu hinzufügen), um ein neues Profil hinzuzufügen.

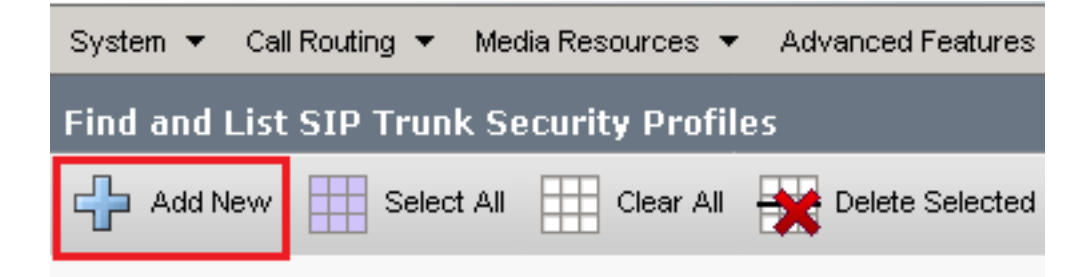

4. Konfigurieren SIP Trunk Security Profile um dieses Bild anzuzeigen, und klicken Sie dann auf Save unten links auf der Seite.

| System 👻   | Call Routing 👻   | Media Resources 👻     | Advanced   | l Features 👻 | Device 👻   | Application $\bullet$ | User Management 🤜 | - Bulk / |
|------------|------------------|-----------------------|------------|--------------|------------|-----------------------|-------------------|----------|
| SIP Trun   | k Security Pr    | ofile Configuratio    | n          |              |            |                       | Related Links     | Back     |
| <b>.</b>   |                  |                       |            |              |            |                       |                   |          |
| Save       | X Delete         | Copy 🍟 Res            | et 💋 Al    | pply Config  | Add Nev    | N                     |                   |          |
| - Status — |                  |                       |            |              |            |                       |                   |          |
| (i) Add    | successful       |                       |            |              |            |                       |                   |          |
|            | t of the truck i | is required to have   | -handed ta | ka affact    |            |                       |                   |          |
| U Rese     |                  | is required to have ( | ananyes ta | ke enect.    |            |                       |                   |          |
| -SIP Trun  | k Security Pr    | rofile Information    |            |              |            |                       |                   |          |
| Name*      |                  |                       |            | SecureSIP    | TLSforCube |                       |                   |          |
| Descriptio | on               |                       |            |              |            |                       |                   |          |
| Device Se  | ecurity Mode     |                       |            | Encrypted    |            |                       | ~                 |          |
| Incoming   | Transport Type   | e*                    |            | TLS          |            |                       | ~                 |          |
| Outgoing   | Transport Type   | e                     |            | TLS          |            |                       | ~                 |          |
| 🗌 Enable   | e Digest Authei  | ntication             |            |              |            |                       |                   |          |
| Nonce Va   | lidity Time (mir | ns)*                  |            | 600          |            |                       |                   |          |
| Secure C   | ertificate Subje | ect or Subject Altern | iate Name  | SIP-GW       |            |                       |                   |          |
|            |                  |                       |            |              |            |                       |                   |          |
|            |                  |                       |            |              |            |                       |                   |          |
|            |                  |                       |            |              |            |                       |                   |          |
|            |                  |                       |            |              |            |                       |                   |          |
|            |                  |                       |            |              |            |                       |                   | /        |
| Incoming   | Port*            |                       |            | 5061         |            |                       |                   |          |
| 🗌 Enable   | e Application le | vel authorization     |            |              |            |                       |                   |          |
| 🗌 Accep    | t presence sub   | scription             |            |              |            |                       |                   |          |
| 🗌 Accep    | t out-of-dialog  | refer <sup>**</sup>   |            |              |            |                       |                   |          |
| 🗌 Accep    | t unsolicited no | otification           |            |              |            |                       |                   |          |
| Accep      | t replaces head  | der                   |            |              |            |                       |                   |          |
| Transi     | mit security sta | atus                  |            |              |            |                       |                   |          |
| Allow      | charging head    | er                    |            |              |            |                       |                   |          |
| SIP V.150  | ) Outbound SDI   | P Offer Filtering*    |            | Use Defau    | lt Filter  |                       | ~                 |          |

5. Stellen Sie sicher, dass die Secure Certificate Subject or Subject Alternate Name auf den Common Name (CN) des CUBE-Zertifikats, da dieser übereinstimmen muss.

6. Klicken Sie Copy und ändern Sie die Name zu SecureSipTLSforCVP. Ändern Secure Certificate Subject auf die CN des CVP-Anrufserverzertifikats, da es übereinstimmen muss. Klicken Sie auf save -Taste.

| 🔚 Save 🗶 Delete 📔 Copy 🎦 Reset 🥜 Apply Config 🕂 Add New                                                                                                    |                        |  |  |  |  |
|----------------------------------------------------------------------------------------------------|------------------------|--|--|--|--|
| Status         Image: Add successful         Image: Reset of the trunk is required to have changes take effect.                                                                                                    |                        |  |  |  |  |
| ┌ SIP Trunk Security Profile Information                                                                                                    |                        |  |  |  |  |
| Name*                                                                                                    | SecureSIPTLSforCvp     |  |  |  |  |
| Description                                                                                                    |                        |  |  |  |  |
| Device Security Mode                                                                                                    | Encrypted V            |  |  |  |  |
| Incoming Transport Type*                                                                                                    | TLS                    |  |  |  |  |
| Outgoing Transport Type                                                                                                    | TLS                    |  |  |  |  |
| Enable Digest Authentication<br>Nonce Validity Time (mins)*                                                                                                    | 600                    |  |  |  |  |
| secure Certificate Subject or Subject Alternate Name                                                                                                    | cvpl.dcloud.cisco.com  |  |  |  |  |
| Incoming Port*                                                                                                    | 5061                   |  |  |  |  |
| <ul> <li>Enable Application level authorization</li> <li>Accept presence subscription</li> <li>Accept out-of-dialog refer**</li> <li>Accept unsolicited notification</li> <li>Accept replaces header</li> <li>Transmit security status</li> <li>Allow charging header</li> </ul> |                        |  |  |  |  |
| SIP V.150 Outbound SDP Offer Filtering*                                                                                                    | Use Default Filter 🗸 🗸 |  |  |  |  |

# Zuordnen von SIP-Trunk-Sicherheitsprofilen zu den entsprechenden SIP-Trunks und Aktivieren von SRTP

Schritte:

1. Navigieren Sie auf der Seite "CUCM Administration" zu Device > Trunk.

| De | vice 👻 | Application 👻 | User Manageme |  |  |
|----|--------|---------------|---------------|--|--|
|    | CTI Ro | ute Point     |               |  |  |
| 1  | Gateke | eper          |               |  |  |
|    | Gatew  | ay            |               |  |  |
|    | Phone  |               |               |  |  |
|    | Trunk  |               |               |  |  |
|    | Remot  | e Destination |               |  |  |
|    | Device | Settings      | •             |  |  |

2. Suchen Sie nach CUBE-Trunk. In diesem Beispiel lautet der CUBE-Trunk-Name vCube , und klicken Sie dann auf Find.

| Trunks (1 - 5 of 5)                                                                                                    |                    |                      |             |                            |                                 |  |  |
|----------------------------------------------------------------------------------------------------|--------------------|----------------------|-------------|----------------------------|---------------------------------|--|--|
| Find Trunks where Device Name 💙 begins with 💙 VCube Find Clear Filter 🚭 🚍                                                                                                    |                    |                      |             |                            |                                 |  |  |
|                                                                                                    | Name   Description | Calling Search Space | Device Pool | Route Pattern              | Partition                       |  |  |
| \[         \]     \[         \]     \[         \]     \[         \]     \[         \]     \[         \]     \[         \]     \[         \]     \[         \]     \[         \]     \[         \]     \[         \]     \[         \]     \[         \]     \[         \]     \[         \]     \[         \]     \[         \]     \[         \]     \[         \]     \[         \]     \[         \]     \[         \]     \[         \]     \[         \]     \[         \]     \[         \]     \[         \]     \[         \]     \[         \]     \[         \]     \[         \]     \[         \]     \[         \]     \[         \]     \[         \]     \[         \]     \[         \]     \[         \]     \[         \]     \[         \]     \[         \]     \[         \]     \[         \]     \[         \]     \[         \]     \[         \]     \[         \]     \[         \]     \[         \]     \[         \]     \[         \]     \[         \]     \[         \]     \[         \]     \[         \]     \[         \]     \[         \]     \[         \]     \[         \]     \[         \]     \[         \]     \[         \]     \[         \]     \[         \]     \[         \]     \[         \]     \[         \]     \[         \]     \[         \]     \[         \]     \[         \]     \[         \]     \[         \]     \[         \]     \[         \]     \[         \]     \[         \]     \[         \]     \[         \]     \[         \]     \[         \]     \[         \]     \[         \]     \[         \]     \[         \]     \[         \]     \[         \]     \[         \]     \[         \]     \[         \]     \[         \]     \[         \]     \[         \]     \[         \]     \[         \]     \[         \]     \[         \]     \[         \]     \[         \]     \[         \]     \[         \]     \[         \]     \[         \]     \[         \]     \[         \]     \[         \]     \[         \]     \[         \]     \[         \]     \[         \]     \[         \]     \[         \]     \[ | VCUBE              | dCloud CSS           | dCloud DP   | cloudcherry.sip.twilio.com | dCloud PT                       |  |  |
|                                                                                                    | VCUBE              | dCloud CSS           | dCloud DP   | 7800                       | PSTN Incoming Numbers           |  |  |
|                                                                                                    | VCUBE              | dCloud_CSS           | dCloud DP   | <u>6016</u>                | PSTN Incoming Numbers           |  |  |
| <ul> <li>#</li> </ul>                                                                                                    | VCUBE              | dCloud CSS           | dCloud DP   | 7019                       | PSTN Incoming Numbers           |  |  |
|                                                                                                    | <u>vCUBE</u>       | dCloud CSS           | dCloud DP   | <u>44413XX</u>             | Robot Agent Remote Destinations |  |  |

- 3. Klicken Sie auf vCUBE um die Konfigurationsseite für vCUBE-Trunks zu öffnen.
- 4. In Device Information Abschnitt überprüfen, SRTP Allowed Kontrollkästchen, um SRTP zu aktivieren.

| Unattended Port                                                  |                                                      |                                                                    |
|------------------------------------------------------------------|------------------------------------------------------|--------------------------------------------------------------------|
| SRTP Allowed - When this flag is checked, Encrypted TLS needs to | be configured in the network to provide end to end : | security. Failure to do so will expose keys and other information. |
| Consider Traffic on This Trunk Secure*                           | When using both sRTP and TLS                         | ▼                                                                  |
| Route Class Signaling Enabled*                                   | Default                                              | ▼                                                                  |
| Use Trusted Relay Point*                                         | Default                                              | ~                                                                  |
|                                                                  |                                                      |                                                                    |

- 5. Blättern Sie nach unten zum SIP Information und ändern Sie den Destination Port zu 5061.
- 6. Ändern SIP Trunk Security Profile ZU SecureSIPTLSForCube.

| L. | 6IP Inf | ormation                    |                        |   |                          |                  |
|----|---------|-----------------------------|------------------------|---|--------------------------|------------------|
| _  | Desti   | nation                      |                        |   |                          |                  |
|    | Dest    |                             |                        |   |                          |                  |
|    | De      | stination Address is an SRV |                        |   |                          |                  |
|    |         | Destination Ac              | ldress                 |   | Destination Address IPv6 | Destination Port |
|    | 1*      | 198.18.133.226              |                        |   |                          | 5061             |
|    |         | ·                           |                        |   |                          |                  |
| ĭ  | MTP Pre | eferred Originating Codec*  | 711ulaw                |   | ~                        |                  |
| 1  | BLF Pre | sence Group*                | Standard Presence grou | P | ~                        |                  |
|    | SIP Tru | nk Security Profile*        | SecureSIPTLSforCube    |   | ~                        |                  |
|    | Rerouti | ng Calling Search Space     | < None >               |   | ~                        |                  |

7. Klicken Sie auf Save dann Rest zu save und Änderungen anwenden.

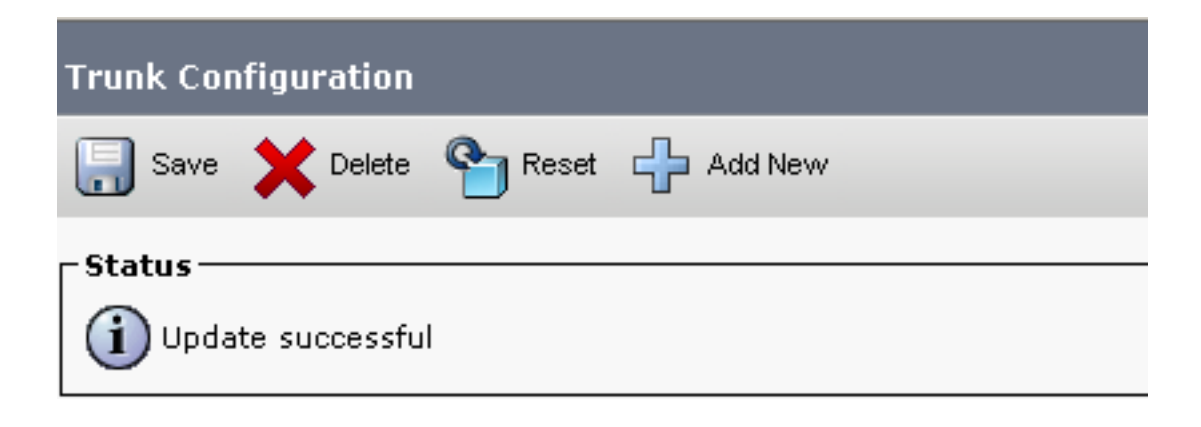

The configuration changes will not take effect on the trunk until a reset is performed. Use the Reset button or Job Scheduler to execute the reset.

OK

8. Navigieren Sie zu Device > Trunk, suchen Sie in diesem Beispiel nach CVP-Trunk-Name: cvp-SIP-Trunk. Klicken Sie auf Find.

| Trunks (1 - 1 of 1)           |               |                   |                      |             |
|-------------------------------|---------------|-------------------|----------------------|-------------|
| Find Trunks where Device Name | ✓ begins with | ✓ cvp             | Find Clear Fil       | ter 🔂 📼     |
|                               |               | Selecciterin or e |                      |             |
|                               | Name 🕈        | Description       | Calling Search Space | Device Pool |
|                               | CVP-SIP-Trunk | CVP-SIP-Trunk     | dCloud CSS           | dCloud DP   |

- 9. Klicken Sie auf CVP-SIP-Trunk , um die Konfigurationsseite des CVP-Trunks zu öffnen.
- 10. In Device Information Abschnitt, überprüfen SRTP Allowed Kontrollkästchen, um SRTP zu aktivieren.

| Unattended Port                                                  |                                                    |                                                                    |
|------------------------------------------------------------------|----------------------------------------------------|--------------------------------------------------------------------|
| SRTP Allowed - When this flag is checked, Encrypted TLS needs to | be configured in the network to provide end to end | security. Failure to do so will expose keys and other information. |
| Consider Traffic on This Trunk Secure*                           | When using both sRTP and TLS                       | ▼                                                                  |
| Route Class Signaling Enabled*                                   | Default                                            | ▼                                                                  |
| Use Trusted Relay Point*                                         | Default                                            | •                                                                  |
|                                                                  |                                                    |                                                                    |

- 11. Blättern Sie nach unten zum SIP Information Abschnitt ändern, Destination Port zu 5061.
- 12. Ändern SIP Trunk Security Profile zu SecureSIPTLSForCvp.

|   | SIP Information                  |                              |                          |                  |
|---|----------------------------------|------------------------------|--------------------------|------------------|
| L |                                  |                              |                          |                  |
| L | – Destination –                  |                              |                          |                  |
| L | _                                |                              |                          |                  |
| L | Destination Address is an SRV    |                              |                          |                  |
| L | Destination Address              |                              | Destination Address IPv6 | Destination Port |
| L | 1* 198.18.133.13                 |                              |                          | 5061             |
| L |                                  |                              |                          |                  |
| L | MTP Preferred Originating Codec* | 711ulaw                      | ~                        |                  |
| L | BLF Presence Group*              | Standard Presence group      | ~                        |                  |
| h |                                  | Contract of the source group |                          |                  |
|   | SIP Irunk Security Profile"      | SecureSIPTLSforCvp           | ~                        |                  |
|   |                                  |                              |                          |                  |

13. Klicken Sie auf Save dann Rest zu save und Änderungen anwenden.

The configuration changes will not take effect on the trunk until a reset is performed. Use the Reset button or Job Scheduler to execute the reset.

#### ок

#### Sichere Gerätekommunikation der Agenten mit CUCM

Um Sicherheitsfunktionen für ein Gerät zu aktivieren, müssen Sie ein LSC (Locally Significant Certificate) installieren und das Sicherheitsprofil diesem Gerät zuweisen. Das LSC verfügt über den öffentlichen Schlüssel für den Endpunkt, der vom privaten CUCM-CAPF-Schlüssel signiert wird. Es ist nicht standardmäßig auf Telefonen installiert.

Schritte:

- 1. Melden Sie sich an Cisco Unified Serviceability Schnittstelle.
- 2. Navigieren Sie zu Tools > Service Activation.

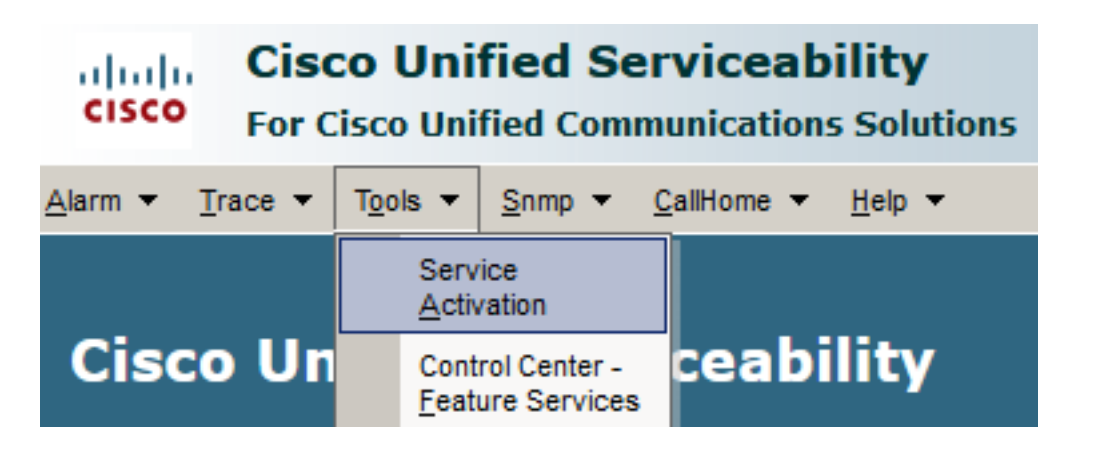

3. Wählen Sie den CUCM-Server aus, und klicken Sie auf Go.

Service Activation

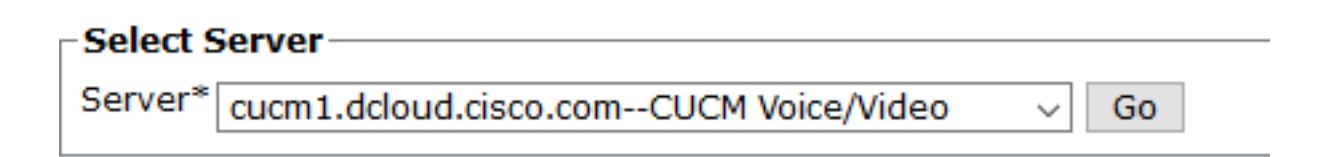

4. Überprüfen Cisco Certificate Authority Proxy Function und klicke auf Save um den Service zu aktivieren. Klicken Sie auf Ok zur Bestätigung.

Security Services

|              | Service Name                               | Activation Status |
|--------------|--------------------------------------------|-------------------|
| $\checkmark$ | Cisco Certificate Authority Proxy Function | Deactivated       |
|              | Cisco Certificate Enrollment Service       | Deactivated       |

5. Stellen Sie sicher, dass der Service aktiviert ist, und navigieren Sie dann zur CUCM-Verwaltung.

| Navigation | Cisco Unified Serviceability 🗸  | Go     |
|------------|---------------------------------|--------|
|            | Cisco Unified Reporting         | ogout  |
|            | Cisco Unified CM Administration |        |
|            | Disaster Recovery System        |        |
|            | Cisco Unified Serviceability    | =// // |

6. Navigieren Sie nach der erfolgreichen Anmeldung bei der CUCM-Verwaltung zu System > Security > Phone Security Profile um ein Gerätesicherheitsprofil für das Agentengerät zu erstellen.

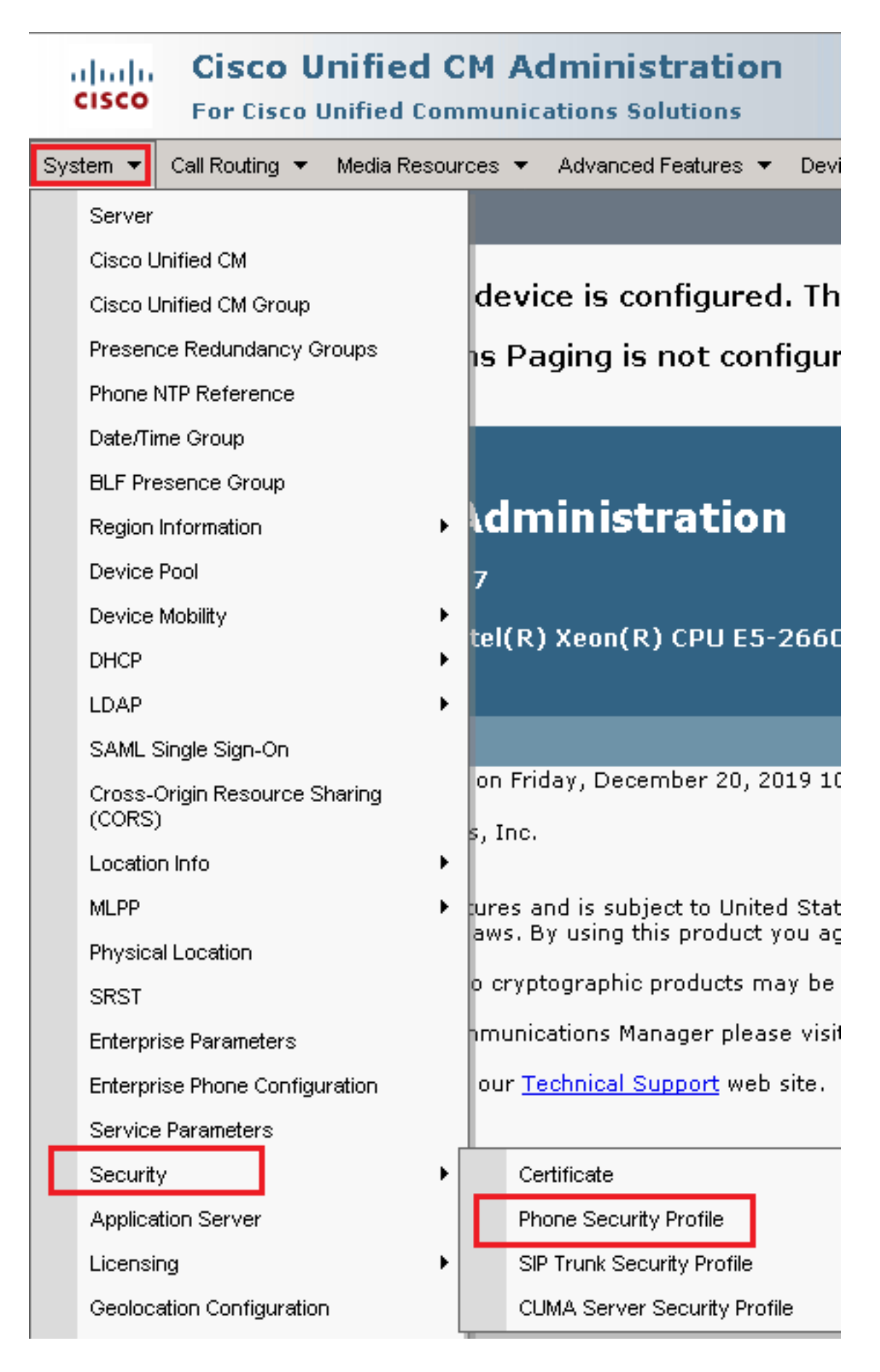

7. Suchen Sie das Sicherheitsprofil für den Gerätetyp Ihres Agenten. In diesem Beispiel wird ein Softphone verwendet. Wählen Sie deshalb Cisco Unified Client Services Framework - Standard SIP Non-Secure Profile. Klicken Sie auf das Kopiersymbol um dieses Profil zu kopieren.

| Phone Security Profile (1 - 1 of 1)                                       | Rows per Page 50                                                          | •    |
|---------------------------------------------------------------------------|---------------------------------------------------------------------------|------|
| Find Phone Security Profile where Name 🔍 contains 🔍 client                | Find Clear Filter 🔂 📼                                                     |      |
| Name *                                                                    | Description                                                               | Сору |
| Cisco Unified Client Services Framework - Standard SIP Non-Secure Profile | Cisco Unified Client Services Framework - Standard SIP Non-Secure Profile | ß    |

8. Profil umbenennen in Cisco Unified Client Services Framework - Secure Profile. CÄndern Sie die Parameter wie in diesem Bild und klicken Sie dann auf Save oben links auf der Seite.

| System 👻                                                                                         | Call Routing                                | ▼ Me            | dia Res    | ources 🔻   | Adv    | anceo      | d Feature | s 🔻  | Dev  | vice  | •    | Application | • | User |
|--------------------------------------------------------------------------------------------------|---------------------------------------------|-----------------|------------|------------|--------|------------|-----------|------|------|-------|------|-------------|---|------|
| Phone Sec                                                                                        | urity Profi                                 | ile Co          | nfigu      | ration     |        |            |           |      |      |       |      |             |   |      |
| 🔒 Save                                                                                           | X Delete                                    |                 | Сору       | P Re       | set 🖌  | <u>/</u> A | pply Con  | fig  | ÷    | Add   | Nev  | v           |   |      |
| Status —                                                                                         |                                             |                 |            |            |        |            |           |      |      |       |      |             |   |      |
| i Add s                                                                                          | successful                                  |                 |            |            |        |            |           |      |      |       |      |             |   |      |
| Phone Se                                                                                         | curity Prof                                 | file In         | form       | ation —    |        |            |           |      |      |       |      |             |   |      |
| Product T<br>Device Pr                                                                           | Fype:<br>rotocol:                           | Cisco<br>SIP    | Unifie     | d Client : | Servic | es Fr      | amewor    | 'k   |      |       |      |             |   |      |
| Name*                                                                                            |                                             | Cisco           | ) Unifie   | ed Client  | Servio | es Fi      | ramewo    | rk - | Secu | ire P | rofi | ile         |   |      |
| Description                                                                                      | n                                           | Cisco           | ) Unifie   | ed Client  | Servio | es Fi      | ramewo    | rk - | Secu | ire P | rofi | ile         |   |      |
| Device Se                                                                                        | curity Mode                                 | Encr            | ypted      |            |        |            |           |      |      |       | -    |             |   |      |
| Transport                                                                                        | Туре*                                       | TLS             |            |            |        |            |           |      |      |       | -    |             |   |      |
| TFTP E                                                                                           | ncrypted Co                                 | onfig           |            |            |        |            |           |      |      |       |      |             |   |      |
| 🗆 Enable                                                                                         | OAuth Auth                                  | entica          | tion       |            |        |            |           |      |      |       |      |             |   |      |
| _<br>_Phone Se                                                                                   | curity Prof                                 | file C <i>l</i> | APF Ir     | nformat    | ion —  |            |           |      |      |       |      |             |   |      |
| Authentica                                                                                       | tion Mode*                                  |                 | By N       | ull String |        |            |           |      |      |       |      | •           |   |      |
| Key Order                                                                                        | .*                                          |                 | RSA        | -<br>Only  |        |            |           |      |      |       |      | •           |   |      |
| RSA Key S                                                                                        | Size (Bits)*                                |                 | 2048       |            |        |            |           |      |      |       |      | -           |   |      |
| EC Key Si:                                                                                       | ze (Bits)                                   |                 | -<br>< Noi | ne >       |        |            |           |      |      |       |      | -           |   |      |
| Note: These fields are related to the CAPF Information settings on the Phone Configuration page. |                                             |                 |            |            |        |            |           |      |      |       |      |             |   |      |
| _ Paramete                                                                                       | ers used in                                 | Phor            | e —        |            |        |            |           |      |      |       |      |             |   |      |
| SIP Phone Port* 5061                                                                             |                                             |                 |            |            |        |            |           |      |      |       |      |             |   |      |
| 3001                                                                                             |                                             |                 |            |            |        |            |           |      |      |       |      |             |   |      |
| Save                                                                                             | Save Delete Copy Reset Apply Config Add New |                 |            |            |        |            |           |      |      |       |      |             |   |      |

9. Navigieren Sie nach der erfolgreichen Erstellung des Telefongeräteprofils zu Device > Phone.

| Device 🔻 |                    | Арр    | lication | • | User Manageme |  |  |  |
|----------|--------------------|--------|----------|---|---------------|--|--|--|
|          | CTI Ro             | ute Po | pint     |   |               |  |  |  |
|          | Gatek              | - [    |          |   |               |  |  |  |
|          | Gatev              | /ay    |          |   | 1             |  |  |  |
|          | Phone              |        |          |   | -             |  |  |  |
|          | Trunk              |        |          |   |               |  |  |  |
|          | Remote Destination |        |          |   |               |  |  |  |
|          | Device Settings    |        |          |   |               |  |  |  |

- 10. Klicken Sie auf Find um alle verfügbaren Telefone aufzulisten, und klicken Sie dann auf Agententelefon.
- 11. Die Konfigurationsseite für Agententelefone wird geöffnet. Suchen Certification Authority Proxy Function (CAPF) Information Abschnitt. Um LSC zu installieren, stellen Sie Certificate Operation Zu Install/Upgrade und Operation Completes by auf einen beliebigen Zeitpunkt in der Zukunft ändern.

| Certification Authority Pro    | oxy Function (CAPF) Information |        |
|--------------------------------|---------------------------------|--------|
| Certificate Operation*         | Install/Upgrade                 | ~      |
| Authentication Mode*           | By Null String                  | ~      |
| uthentication String           |                                 |        |
| Generate String                |                                 |        |
| (ey Order <sup>*</sup>         | RSA Only                        | ~      |
| SA Key Size (Bits)*            | 2048                            | ~      |
| C Key Size (Bits)              |                                 | $\sim$ |
| peration Completes By          | 2021 04 16 12 (YYYY:MM:DD:HH)   |        |
| Certificate Operation Status:  | None                            |        |
| Note: Security Profile Contain | ns Addition CAPF Settings.      |        |
|                                |                                 |        |

12. Suchen Protocol Specific Information Abschnitt und ändern Sie Device Security Profile zu Cisco Unified Client Services Framework – Secure Profile.

| Protocol Specific Information    |                                                          |   |
|----------------------------------|----------------------------------------------------------|---|
| Packet Capture Mode*             | None                                                     |   |
| Packet Capture Duration          | 0                                                        | 1 |
| BLF Presence Group*              | Standard Presence group                                  | - |
| SIP Dial Rules                   | < None > V                                               |   |
| MTP Preferred Originating Codec* | 711ulaw 🗸                                                |   |
| Device Security Profile*         | Cisco Unified Client Services Framework - Secure F       |   |
| Rerouting Calling Search Space   | Cisco Unified Client Services Framework - Secure Profile |   |
|                                  |                                                          |   |

13. Klicken Sie auf Save oben links auf der Seite. Stellen Sie sicher, dass die Änderungen

erfolgreich gespeichert wurden, und klicken Sie auf Reset.

| System 💌  | Call Routing 🔻 | Media Reso | urces 🔻    | Advand | ced Features | - De | vice 🔻 | A  |
|-----------|----------------|------------|------------|--------|--------------|------|--------|----|
| Phone Co  | nfiguration    |            |            |        |              |      |        |    |
| 📄 Save    | X Delete       | 🗋 Сору 🌘   | Prese Rese | t 🖉    | Apply Config | ÷    | Add Ne | ew |
| -Status - |                |            |            |        |              |      |        | _  |
| (i) Upda  | te successful  |            |            |        |              |      |        |    |

14. Ein Popup-Fenster wird geöffnet, und klicken Sie auf Reset um die Aktion zu bestätigen.

| Device Reset        |         |  |  |  |  |  |  |
|---------------------|---------|--|--|--|--|--|--|
| Preset              | Restart |  |  |  |  |  |  |
| Status —            |         |  |  |  |  |  |  |
| i Status: Ready     |         |  |  |  |  |  |  |
| - Reset Information |         |  |  |  |  |  |  |

15. Nachdem sich das Agent-Gerät erneut beim CUCM registriert hat, aktualisieren Sie die aktuelle Seite, und überprüfen Sie, ob das LSC erfolgreich installiert wurde. Überprüfen Certification Authority Proxy Function (CAPF) Information Abschnitt, Certificate Operation muss auf eingestellt sein No Pending Operation und Certificate Operation Status ist auf Upgrade Success.

| Certification Authority P    | roxy Function (CAPF) Information |        |
|------------------------------|----------------------------------|--------|
| Certificate Operation*       | No Pending Operation             | ~      |
| Authentication Mode*         | By Null String                   | $\sim$ |
| Authentication String        |                                  |        |
| Generate String              |                                  |        |
| Key Order*                   | RSA Only                         | $\sim$ |
| RSA Key Size (Bits)*         | 2048                             | $\sim$ |
| EC Key Size (Bits)           |                                  | $\sim$ |
| Operation Completes By       | 2021 04 16 12 (YYYY:MM:DD:HH)    |        |
| Certificate Operation Status | : Upgrade Success                |        |
| Note: Security Profile Conta | ins Addition CAPF Settings.      |        |
|                              |                                  |        |

16. Gehen Sie zu den gleichen Schritten wie in Schritt . 7 - 13 zum Sichern der Geräte anderer

Agenten, die Sie mit CUCM sicheres SIP und RTP verwenden möchten.

# Überprüfung

Führen Sie folgende Schritte durch, um zu überprüfen, ob das RTP ordnungsgemäß gesichert ist:

- 1. Führen Sie einen Testanruf beim Contact Center aus, und hören Sie sich die IVR-Aufforderung an.
- 2. Öffnen Sie gleichzeitig die SSH-Sitzung zu vCUBE, und führen Sie den folgenden Befehl aus:

show call active voice brief

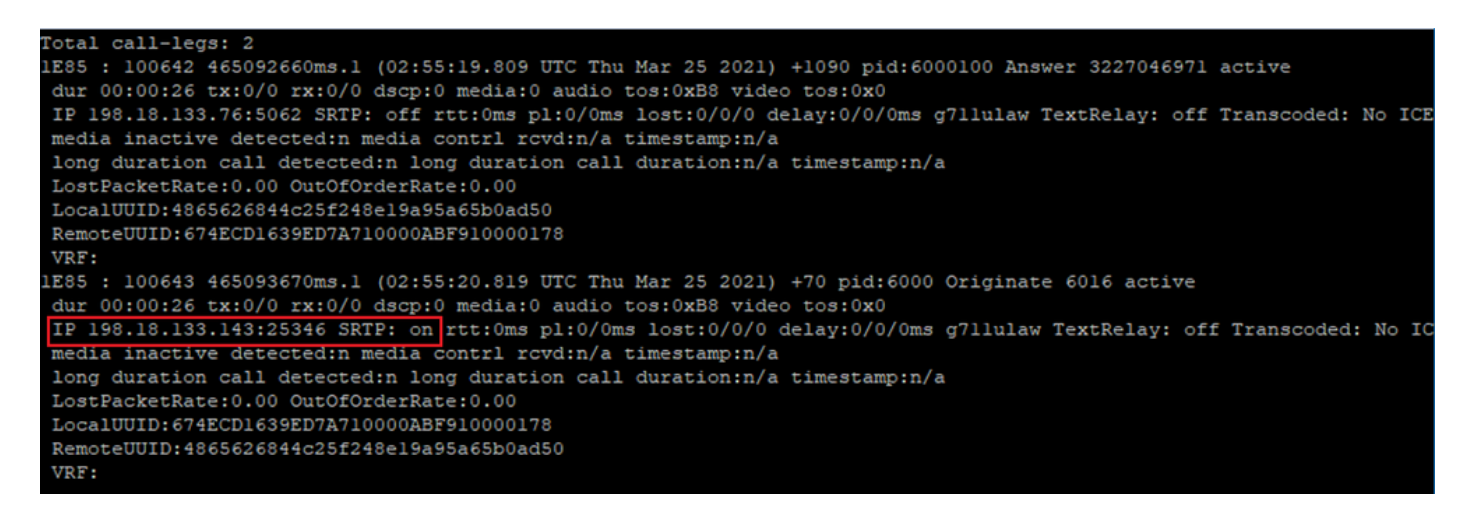

**Tipp:** Überprüfen Sie, ob das SRTP on zwischen CUBE und VVB (198.18.133.143) Wenn dies der Fall ist, wird bestätigt, dass der RTP-Verkehr zwischen CUBE und VVB sicher ist.

3. Stellen Sie einen Mitarbeiter zur Verfügung, um den Anruf entgegenzunehmen.

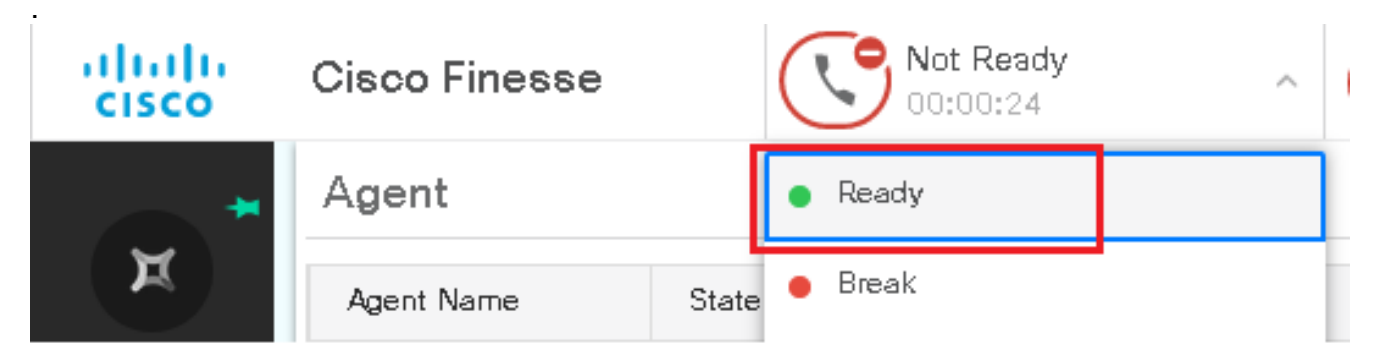

- 4. Der Agent wird reserviert, und der Anruf wird an den Agent weitergeleitet. Nehmen Sie den Anruf an.
- 5. Der Anruf wird mit dem Mitarbeiter verbunden. Kehren Sie zur vCUBE SSH-Sitzung zurück, und führen Sie den folgenden Befehl aus: show call active voice brief

otal call-legs: 2 1E85 : 100642 465092660ms.1 (02:55:19.809 UTC Thu Mar 25 2021) +1090 pid:6000100 Answer 3227046971 connected dur 00:04:01 tx:0/0 rx:0/0 dscp:0 media:0 audio tos:0xB8 video tos:0x0 IP 198.18.133.76:5062 SRTP: off rtt:0ms pl:0/0ms lost:0/0/0 delay:0/0/0ms g7llulaw TextRelay: off Transcoded: No ICE: Off media inactive detected:n media contrl rcvd:n/a timestamp:n/a long duration call detected:n long duration call duration:n/a timestamp:n/a LostPacketRate:0.00 OutOfOrderRate:0.00 LocalUUID:4865626844c25f248e19a95a65b0ad50 RemoteUUID:00003e7000105000a000005056a06cb8 VRF: LE85 : 100643 465093670ms.1 (02:55:20.819 UTC Thu Mar 25 2021) +70 pid:6000 Originate 6016 connected dur 00:04:01 tx:0/0 rx:0/0 dscp:0 media:0 audio tos:0xB8 video tos:0x0 IP 198.18.133.75:24648 SRTP: on rtt:Oms pl:O/Oms lost:O/O/O delay:O/O/Oms g7llulaw TextRelay: off Transcoded: No ICE: Off media inactive detected:n media contrl rcvd:n/a timestamp:n/a long duration call detected:n long duration call duration:n/a timestamp:n/a LostPacketRate:0.00 OutOfOrderRate:0.00 LocalUUID:00003e7000105000a000005056a06cb8 RemoteUUID:4865626844c25f248e19a95a65b0ad50 VRF:

**Tipp:** Überprüfen Sie, ob das SRTP on zwischen CUBE und den Telefonen der Agenten (198.18.133.75). Wenn ja, wird bestätigt, dass der RTP-Verkehr zwischen CUBE und Agent sicher ist.

6. Sobald der Anruf verbunden ist, wird auf dem Agentengerät eine Sicherheitssperre angezeigt.. Dies bestätigt auch, dass der RTP-Verkehr sicher ist.

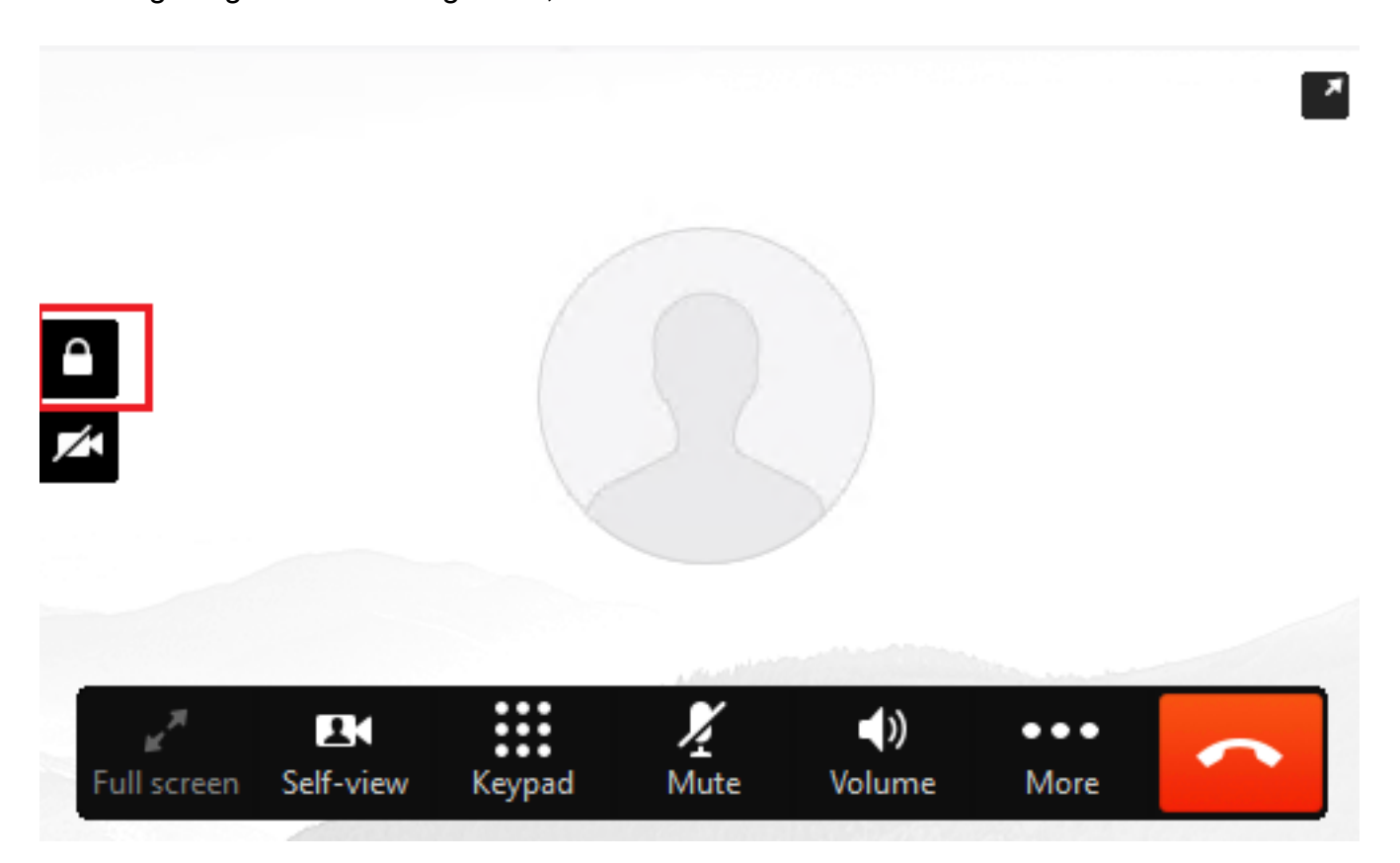

Weitere Informationen zum Überprüfen der ordnungsgemäßen Sicherung der SIP-Signale finden Sie im Artikel <u>Configure Secure SIP Signaling</u>.

#### Informationen zu dieser Übersetzung

Cisco hat dieses Dokument maschinell übersetzen und von einem menschlichen Übersetzer editieren und korrigieren lassen, um unseren Benutzern auf der ganzen Welt Support-Inhalte in ihrer eigenen Sprache zu bieten. Bitte beachten Sie, dass selbst die beste maschinelle Übersetzung nicht so genau ist wie eine von einem professionellen Übersetzer angefertigte. Cisco Systems, Inc. übernimmt keine Haftung für die Richtigkeit dieser Übersetzungen und empfiehlt, immer das englische Originaldokument (siehe bereitgestellter Link) heranzuziehen.